Per **impostare il tuo smartphone Huawei come router WiFi** devi attivare la funzione Hotspot portatile.

Per poter attivare tale funzionalità devi andare in **Impostazioni > Altro > Tethering/hotspot portatile > Hotspot portatile WiFi > Configura Hotspot Wi-Fi**.

All'interno della pagina che verrà fuori, devi inserire in "tipo crittografia" WPA2 PSK, in SSID devi inserire il nome del WiFi (ad esempio Android-wifi) a cui si connetterà l'altro dispositivo e una password. Dopodiché devi cliccare su Salva. Una volta cliccato con Salva dovrai attivare l'Hotspot.

A questo punto il tuo Smartphone Huawei sarà diventato un Router WiFi. Per poter collegare un dispositivo al tuo Huawei devi solo andare in Wifi, trovare il nome che hai inserito in SSID, cliccarci sopra ed inserire la password. Dopo aver eseguito questi passaggi, il nuovo dispositivo potrà navigare in internet con la connessione dati dell'operatore che hai sul Huawei.

Per disattivare la condivisione di internet dovrai solo disattivare la funzione hotspot sul tuo Huawei.

| Impostazioni           |          | Wireless e reti                                                                  |  | Tethering/hotspot portable | Configura hotapot Wi-Fi                                                                                                    | Hotapot Wi-Fi portable                                                                                                    |
|------------------------|----------|----------------------------------------------------------------------------------|--|----------------------------|----------------------------------------------------------------------------------------------------|----------------------------------------------------------------------------------------------------|
| Certa                  |          | Rete mobile                                                                      |  | Hotspot Willi portable 3   | SSID rate                                                                                                    | warmen 7                                                                                                    |
| 63 Modalità aereo      |          | Tethering/hotspot portable 2                                                     |  | Condivisione Eluritoch     | Topi crittografia WHV2 PSK                                                                                                    | Hypertersel Totaget                                                                                                    |
| Gestione doppia scheda |          | NFC<br>Torrent is sources in call special if intrinse being at alter<br>theorems |  |                            | Passaort                                                                                                    | Configure Indepet Wi-Fi<br>Institute view Instance, es.                                                                                                    |
| 🗑 Wifi                 | 011 >    |                                                                                  |  |                            | Annual and a statement of the all contract for the statement of the statement of the all contracts of the all contracts of the all cont | Linke dati<br>Add and analysis (along using Stationary 1997)                                                                                                    |
| Bluetooth              | on >     | LINK+                                                                            |  |                            |                                                                                                    | Danco dispositivi                                                                                                    |
| Dati mobili            |          | Mights frauduite & constructive                                                  |  |                            | Selections hands AP 2 ( Dig - )                                                                                                    | Come cometteral da se altra dispositiva                                                                                                    |
| Altro 1                |          | VPN                                                                              |  |                            | Consecutive discontectione                                                                                                    | Streament Annual V<br>1. Minute I Dell's de Angeletiste d'Antibiation Learning Particul<br>Particul Della Della Streament Particul Della Della |
| Stile schermata Home   | Drawer > |                                                                                  |  |                            |                                                                                                    | - Commentation                                                                                                    |
| C Display              | 5        |                                                                                  |  |                            |                                                                                                    |                                                                                                    |
| Audio                  |          |                                                                                  |  |                            | Annulla Salva D                                                                                                    |                                                                                                    |